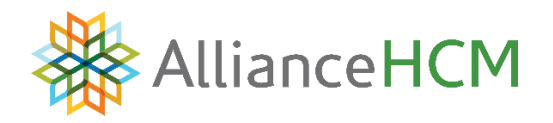

Alliance HCM and Employee Navigator have partnered to develop an integration that includes the synchronization of certain demographic and deduction data. This guide consists of an overview of the integrated fields, as well as steps to complete within AllPay for the setup of the integration.

This guide should be carefully reviewed in conjunction with the Employee Navigator Payroll Integration User Guide.

Before getting started, Alliance will review the current deduction setup and mass remove any calc codes or pay frequencies as this data is not exchanged in the integration and can affect the amount being deducted in payroll.

# **Exchanged Fields:**

## **Demographic Data:**

This table includes each demographic field currently being exchanged between the two systems, with its direction of exchange.

| AllPay Field Name                                        | Employee Navigator Field<br>Name | Direction of Exchange |
|----------------------------------------------------------|----------------------------------|-----------------------|
| Id                                                       | Payroll Id                       | Payroll to EN only    |
| SSN                                                      | SSN                              | Payroll to EN only    |
| First Name                                               | First Name                       | Bi-directional        |
| Middle Name                                              | Middle Name                      | Bi-directional        |
| Last Name                                                | Last Name                        | Bi-directional        |
| Address 1                                                | Address 1                        | Bi-directional        |
| Address 2                                                | Address 2                        | Bi-directional        |
| City                                                     | City                             | Bi-directional        |
| State                                                    | State                            | Bi-directional        |
| Zip                                                      | Zip                              | Bi-directional        |
| Work e-Mail                                              | Work Email                       | Bi-directional        |
| Personal e-Mail                                          | Personal Email                   | Bi-directional        |
| Cell Phone                                               | Phone                            | Bi-directional        |
| Birth Date                                               | DOB                              | Bi-directional        |
| Gender                                                   | Sex                              | Bi-directional        |
| Hire Date or Rehire (most recent hire date is exchanged) | Hire Date                        | Payroll to EN only    |
| Termination Date                                         | Termination Date                 | Payroll to EN only    |
| Current Pay Start Date                                   | Payroll Effective Date           | Payroll to EN only    |
| Auto Pay                                                 | Compensation Basis               | Payroll to EN only    |
| Annualized                                               | Annual base salary               | Payroll to EN only    |
| Rate                                                     | Hourly rate                      | Payroll to EN only    |
| Title                                                    | Job Title                        | Bi-directional        |

Employee Navigator will be the system of record for employee recurring deductions moving forward. This includes employee per-pay costs, effective dates, and end dates. You will have to key your existing deduction codes into Employee Navigator for the initial setup of the integration, to access a list of your deduction codes in AllPay, navigate to Report Writer > EN Deductions/EN Import Deductions.

# **Generating Reports for Demographic and Deduction Audit**

## **Demographic Audit Report**

To pull and download your EN Demographic Audit Report from AllPay, navigate to Report Writer and run the EN Demographics > EN Import Demographics report.

## **Deduction Audit Report**

To pull and download your EN Deduction Audit Report form AllPay, navigate to Report Writer and run the EN Deductions > EN Import Deductions report.

## Audit Trail Reports,

To view any changes that have recently taken place navigate to the tab where the change was made and click the

"Change Audit" Icon 🖽 🗈 🕤 🖪

Example:

Employee > Personal

From the drop down, select the time frame you wish to see the data from. The contents will populate:

| Change Audit for the last 🚹 day 💙 |               |                          | Page: Personal            |                            |               | Print          |                 |
|-----------------------------------|---------------|--------------------------|---------------------------|----------------------------|---------------|----------------|-----------------|
| Table<br>Name                     | Field<br>Name | Old<br>Value             | New<br>Value              | Change<br>Date             | Changed<br>By | Change<br>Type |                 |
| EInfo                             | address1      | 101<br>New<br>Home<br>St | 9110<br>Forest<br>Xing Dr | 9/20/2021<br>8:16:38<br>AM | Balaji        | U              | Item<br>History |
| EInfo                             | address2      | w                        |                           | 9/20/2021<br>8:16:38<br>AM | Balaji        | U              | Item<br>History |
| EInfo                             | city          | New<br>Town              | The<br>Woodlands          | 9/20/2021<br>8:16:38<br>AM | Balaji        | U              | Item<br>History |
| EInfo                             | zip           | 28782                    | 77381                     | 9/20/2021<br>8:16:38<br>AM | Balaji        | U              | Item<br>History |

# **Exception Processing ETC**

For deduction changes, please contact the Application Support department at <u>helpdesk@alliancehcm.com</u> or call us Toll-Free at 800-789-7655.